### 圖書(期刊)資料線上薦購操作說明(不含視聽資料)

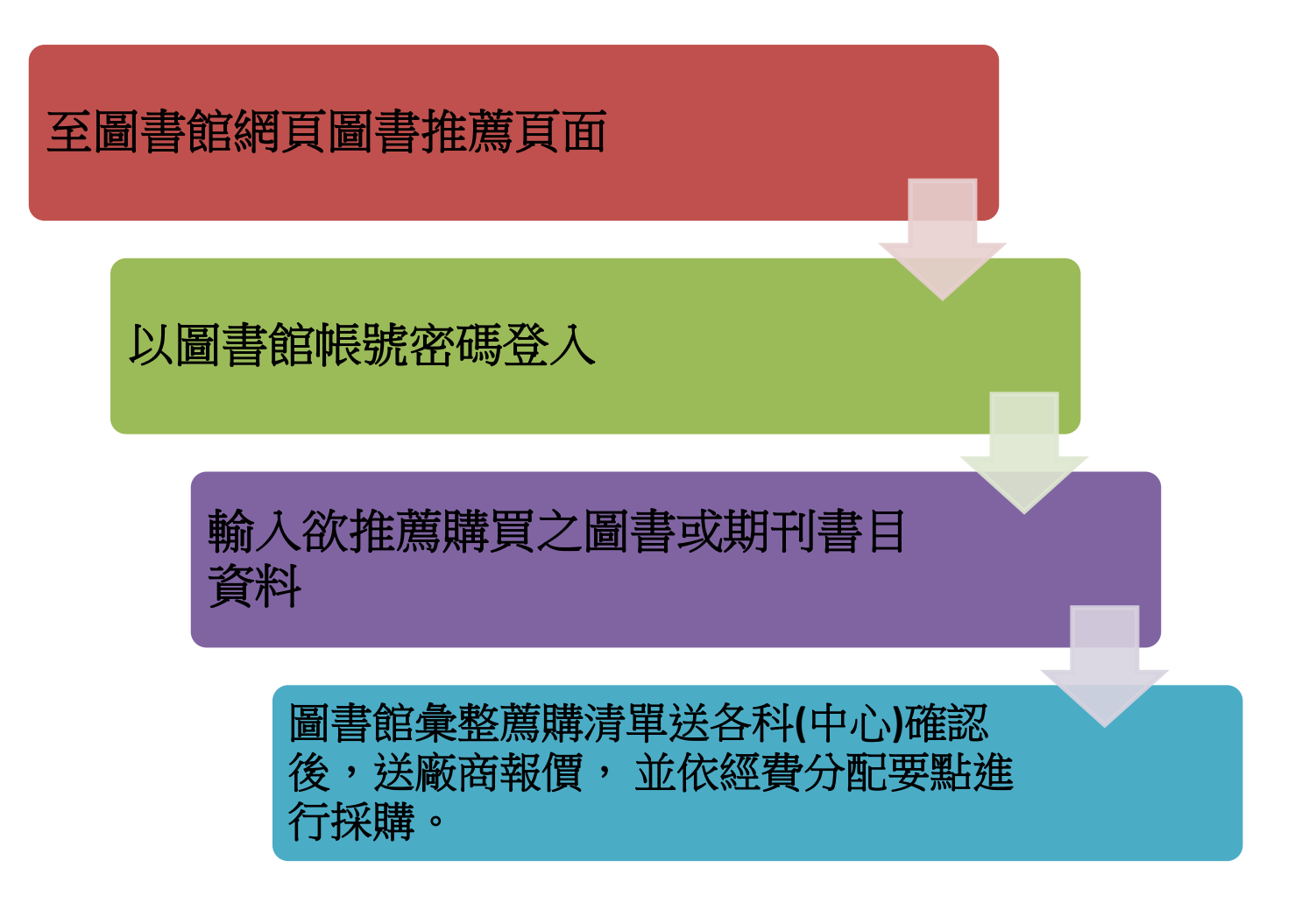

# 至圖書館(https://lib.ntin.edu.tw)圖書推薦頁面

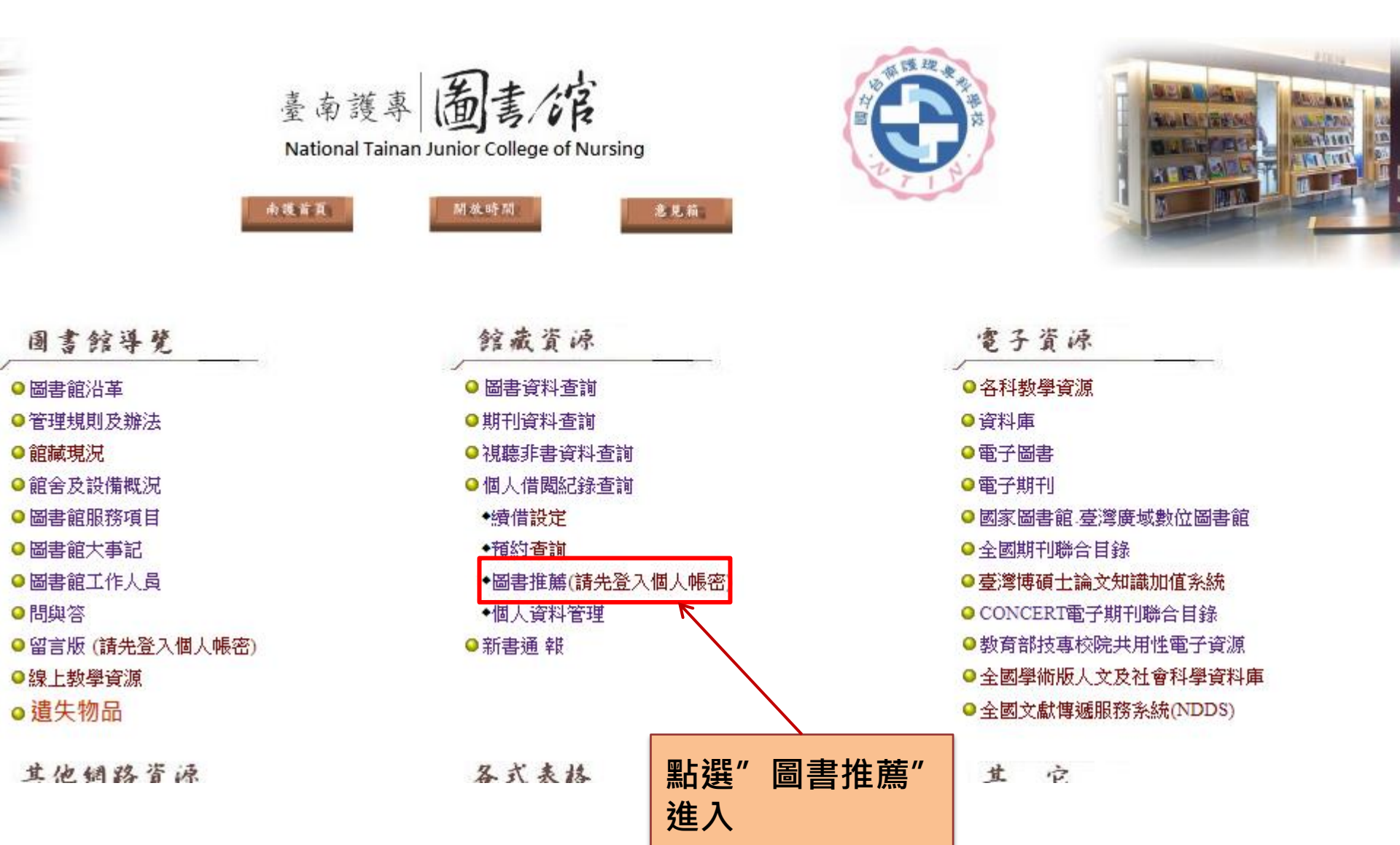

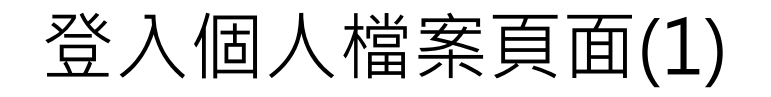

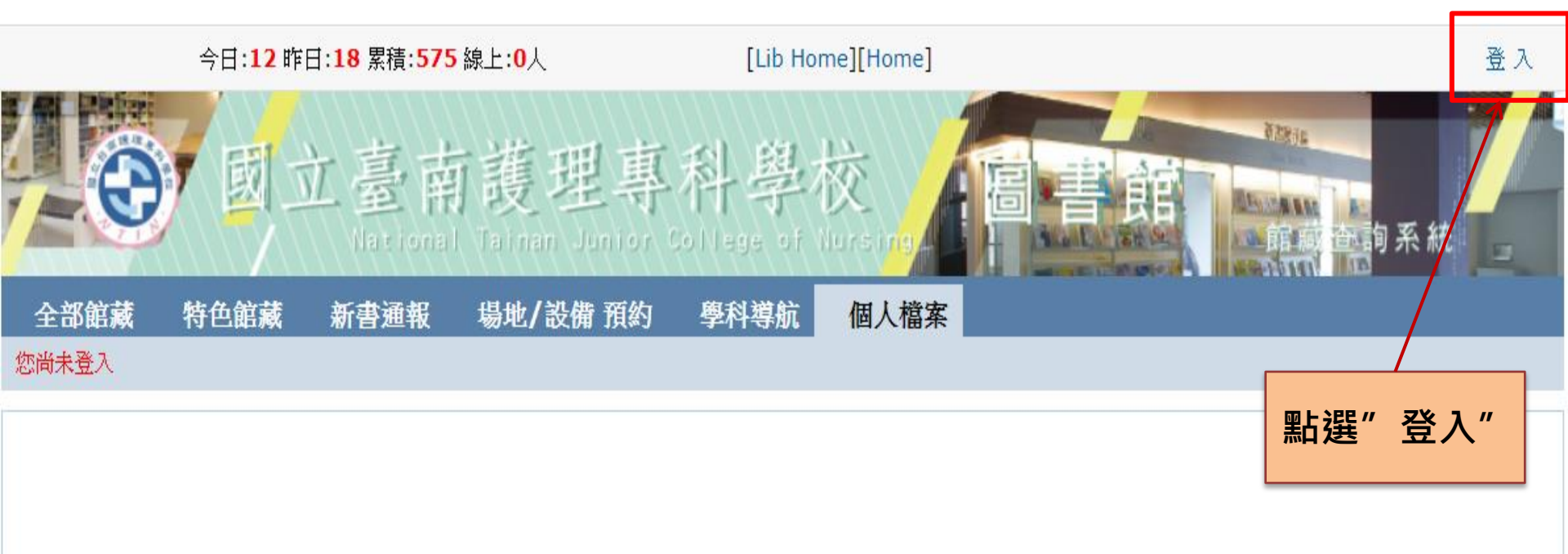

#### 您尚未登入!

#### 登入請至本頁右上角!

登入個人檔案頁面(2)

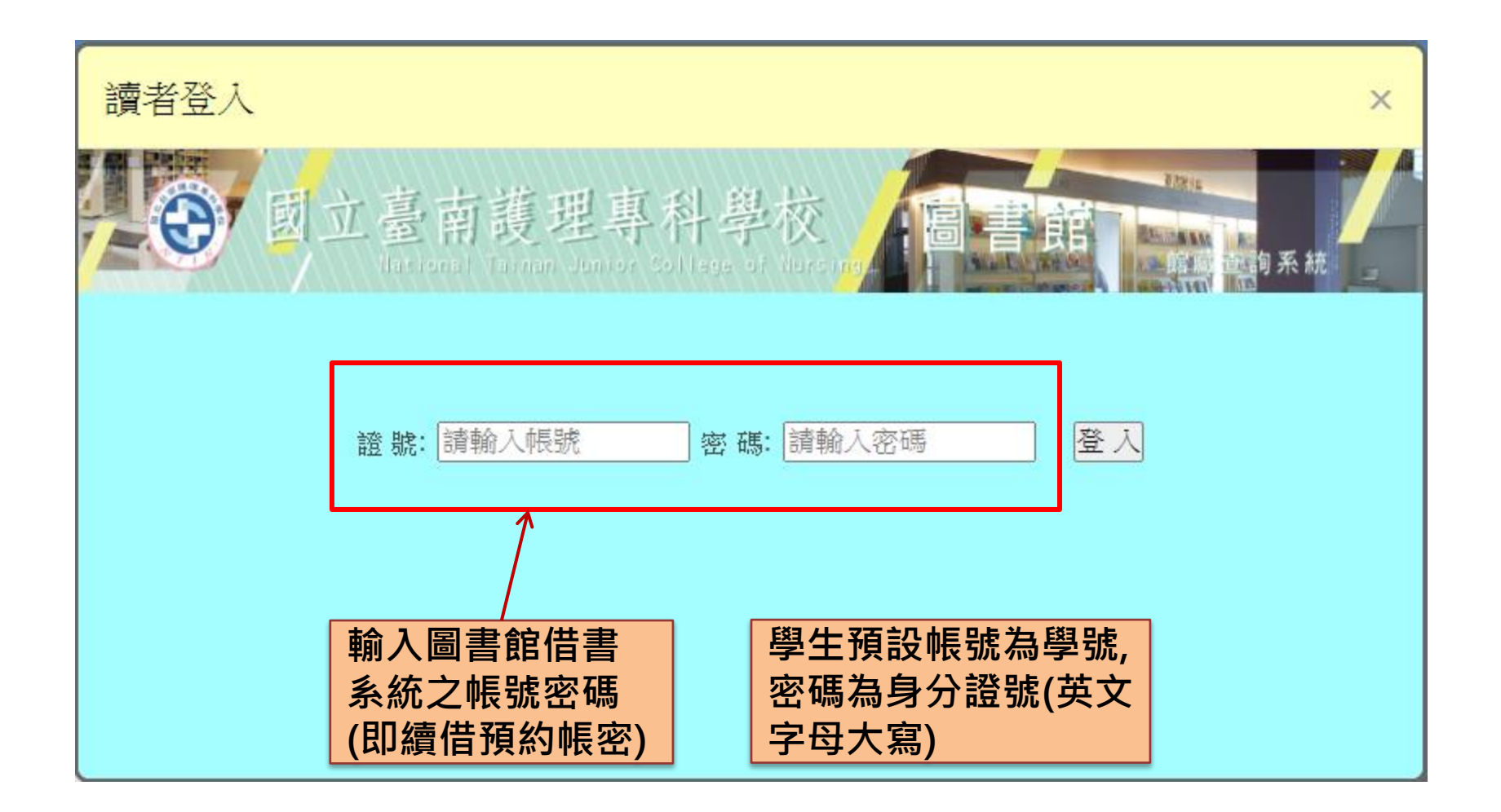

# 登入個人檔案頁面(3)

今日:12 昨日:18 累積:575 線上:0人

[Lib Home][Home]

您好 [登出]

圖資中心,

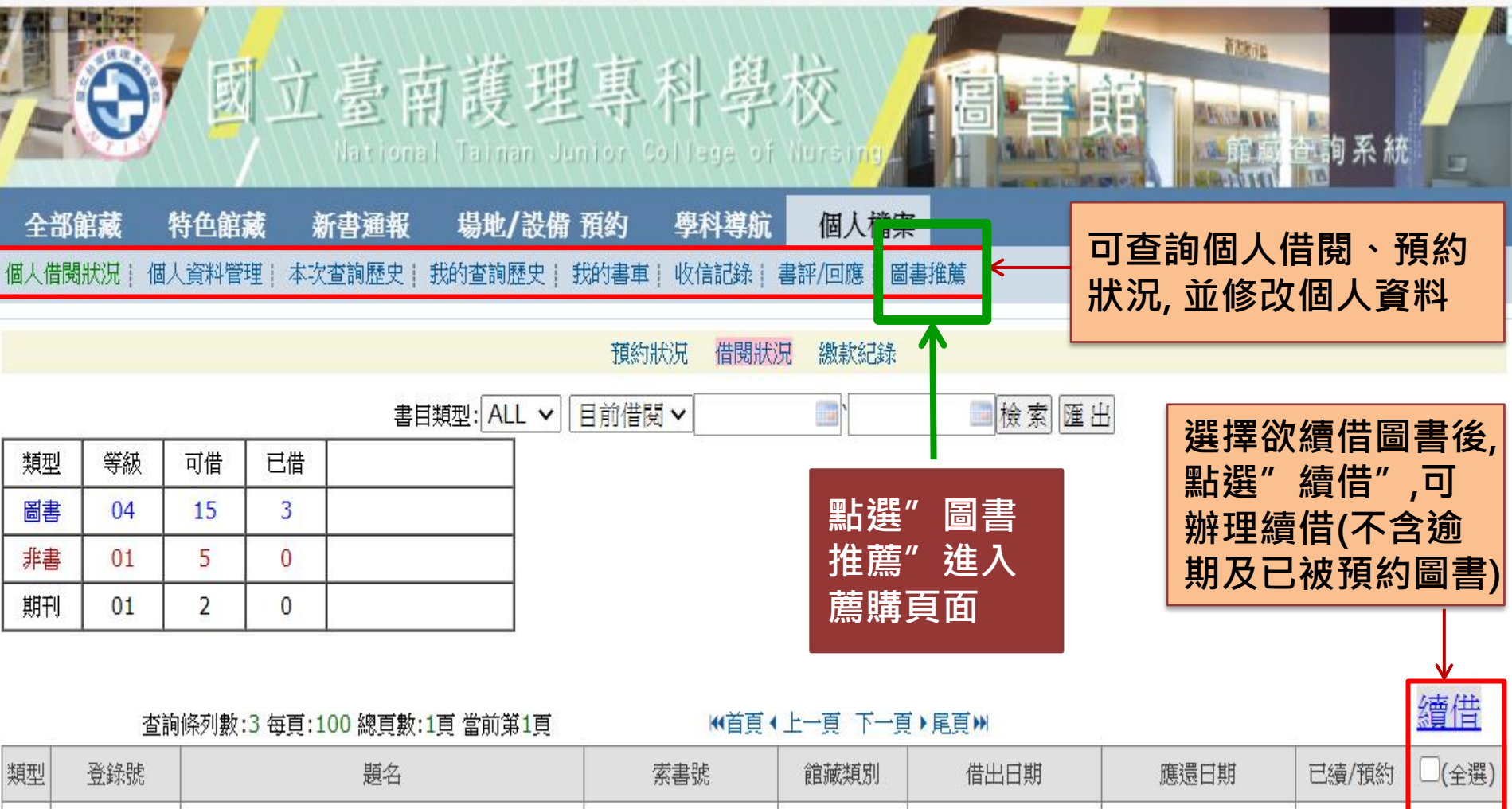

| 兴  | 型 | 豆球犹    |                                                                                                    | <u> </u>        | 眼驟測別 | 借出日期             | 應遠日期             | 已續/預約 | □(全選) |
|----|---|--------|----------------------------------------------------------------------------------------------------|-----------------|------|------------------|------------------|-------|-------|
| BR | 書 | 092363 | Handbook of neurosurgery, neurology,<br>and spinal medicine for nurses and<br>advanced practice health professionals | WL140 H236 2018 | 圖書   | 2020-05-29 15:42 | 2020-06-30 23:59 | 0/0   |       |
| 四日 | 書 | 080720 | 圖解神經醫學及神經外科學                                                                                                    | 415.9 4327 101  | 圖書   | 2020-05-29 15:42 | 2020-06-30 23:59 | 0/0   |       |

## 輸入薦購圖書(期刊)書目資料

|                         | 今日: <mark>13</mark> 昨日: <mark>27</mark> 累積 | : <mark>621</mark> 線上: <b>1</b> 人                                                 | [Lib                                    | Home][Home]              |       | 圖資中心,                                    | 您好 [登出]                     |
|-------------------------|--------------------------------------------|-----------------------------------------------------------------------------------|-----------------------------------------|--------------------------|-------|------------------------------------------|-----------------------------|
|                         | 國立臺                                        | 南護理<br>onal Tainan Jun                                                            | 專科导<br>Ior College                      | 基校<br>of Nursing         | 圖書館   | iteria<br>filiante de la A               | 系統                          |
| 全部館藏                    | 特色館藏 新書通                                   | 報 場地/設備 預                                                                         | 的 學科導行                                  | 抗 個人檔案                   |       |                                          |                             |
| 個人借閱狀況! 個               | 人資料管理 本次查詢歷                                | 史  我的查詢歷史  我                                                                      | 的書車  收信記錄                               | 書評/回應   圖書推薦             | ŧ.    |                                          |                             |
| 1                       | 點選"我要打                                     | <b>隹薦</b> "                                                                       | → 我要推薦                                  | 我的 <mark>推薦(1)</mark>    |       |                                          |                             |
| 2<br>輸入欲推<br>圖書之書<br>資料 | <b>主薦</b>                                  | *ISBN/ISSN: 471<br>名(journal title): 我只<br>*作 者(Author): 羅雅<br>出版者(Publisher): 布克 | 7702099190<br>「是四肢癱瘓:脊髓<br>「萱<br>「文化出版: | NBInet 三民書<br>隨損傷鬥士羅雅萱的生 | 同三氏書局 | 輸入ISBN或<br>可點選NBIne<br>民書局, 讓系<br>自動帶入書目 | 書名後,<br>et或三<br>統搜尋<br>i資料。 |
|                         |                                            | 出版年(Year): 2020<br>價格(Price):                                                     | 0(例:2020)<br>(例:98.60                   | )                        |       |                                          |                             |
| 3 點選<br>送出              | 【<br>薦購資料                                  | 購買″→推薦                                                                            | 館方購買全部                                  | 青除                       |       |                                          |                             |

#### 送出薦購圖書(期刊)資料

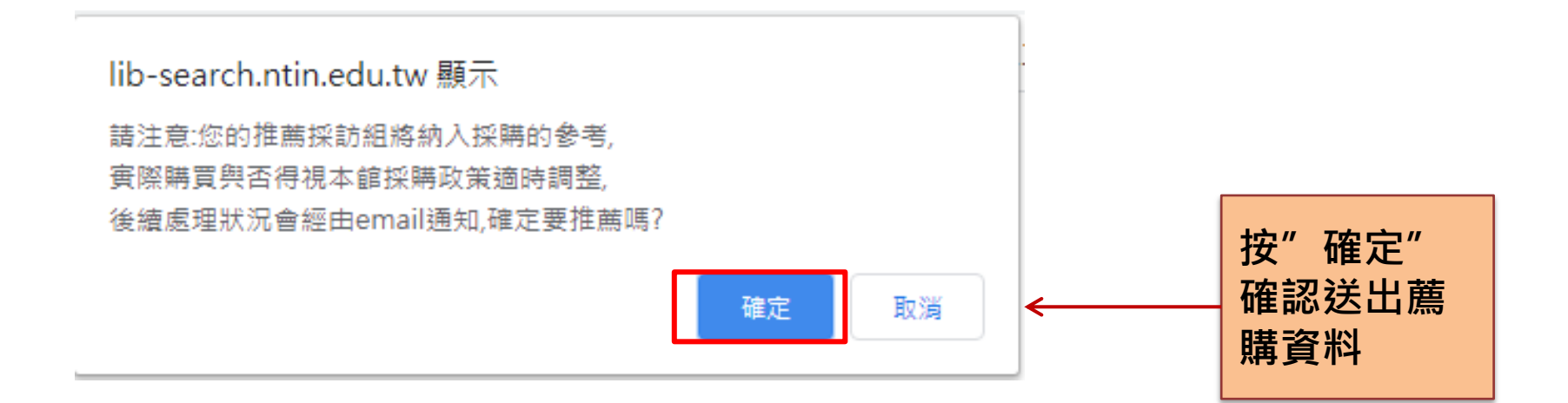

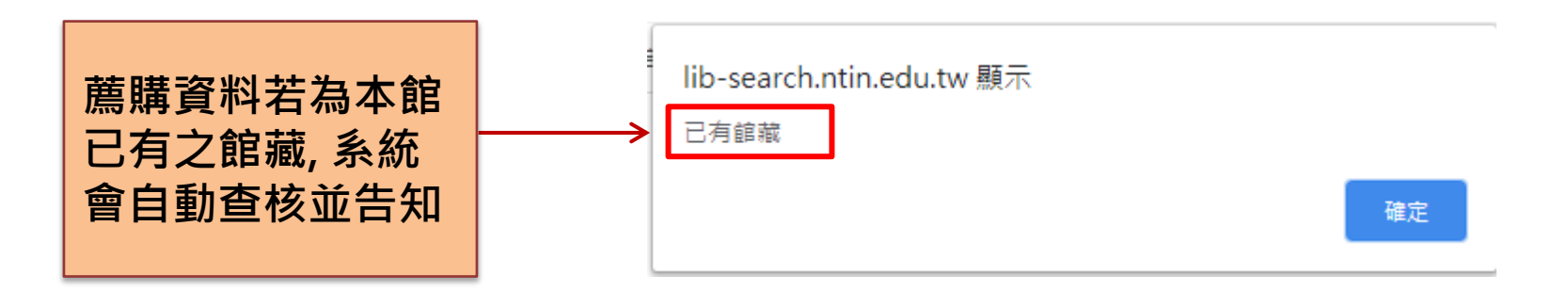

## 查看個人推薦圖書(期刊)清單

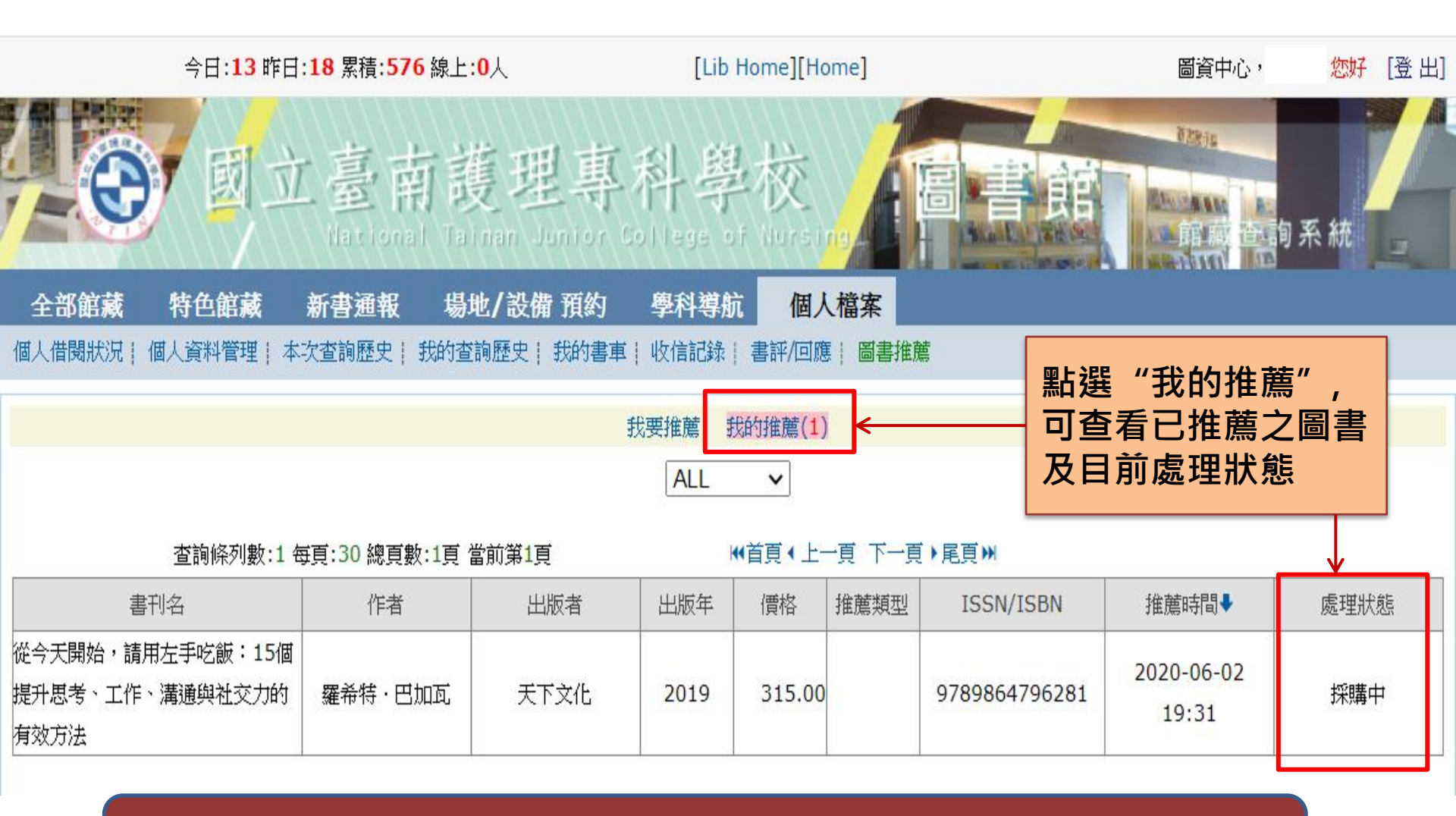

視聽資料之薦購仍請填寫紙本薦購單, 經單位主管核章後, 送圖書館彙整。

# The End